This is an input guideline for entering a reverse mortgage. It is assumed you know the details of the mortgage you are illustrating, such as the maximum amount of cash flow your client can take, this is only intended to show you how a typical reverse mortgage can be illustrated.

On the Expected Cash Flow tab, select and customize a schedule.

Enter the cash flow expected from the reverse mortgage. You will enter this same schedule in step 8, so you may want to highlight the values in the column and click the **Copy** button in the schedule's toolbar. When you get to step 8 you can then paste the column of data.

| Client Workbook Edit Tool<br>2 🖬 🖬 🚑 PDF 📭 | s Options Help        | 2 <b>&amp;</b> Ø            | <b>77 🍰 ¥</b>                            | <b>*</b> 🧐         |                 | ((j)) G | ito gtm 🚮 🧖                                        | 🖧 Do                         | ocuments On A Disk   | B      | b's<br>Blog |
|--------------------------------------------|-----------------------|-----------------------------|------------------------------------------|--------------------|-----------------|---------|----------------------------------------------------|------------------------------|----------------------|--------|-------------|
| Preliminary<br>Data Cash Flow              | Expected<br>Cash Flow | ✓ Retirement<br>Plan Assets | ✓ Liquid<br>Assets                       | Illiquid<br>Assets | ↓ Othe<br>Asset | r  •    | / Gifts and<br>Gift Tax                            | Illustration<br>Details      | Report<br>Selections | Don    | e           |
| Include Expected Cash                      | Flow                  |                             | Expected Cash Fl                         | ow                 |                 |         |                                                    |                              |                      |        |             |
| After tax cash flow from:-                 |                       |                             | X 🗈 🛍                                    | 8                  |                 |         |                                                    |                              |                      |        |             |
|                                            |                       | After tax cash f            |                                          | Column hea         | ding: Revers    | e Mortg | age                                                |                              | 0                    | ОК     | v           |
| \$                                         | Include Re            | everse Mortgage             |                                          |                    |                 |         |                                                    |                              |                      | Cancel |             |
| <b>_</b>                                   | Include               | ork After Retiremen         | Change level<br>Amount:<br>Level amount: | amount<br>\$0      | Year            | Ages    | After Tax<br>Cash Flow from<br>Reverse<br>Mortgage | Including<br>0.00%<br>Growth |                      | Help   | sult        |
| г                                          | Include Re            | ental Property              | ● in all retire                          | ment years         | . 1             | 60/55   | 6                                                  | )                            | 0 ^                  |        |             |
|                                            |                       |                             | O nom age.                               | 60 <b>to</b> c  8  | 2               | 61/56   |                                                    | )                            | 0                    |        |             |
| -                                          |                       | e ela Desas las escal       | ٨٣                                       | nhu.               | 3               | 62/57   |                                                    | 0                            | 0                    |        |             |

On the Principal Residence sub-tab, located on the Illiquid Assets tab, enter the current value of the residence used for the reverse mortgage.

 ${f 4}$  Enter the growth assumption of the residence used for the reverse mortgage.

| Preliminary Data Car                                                                                                    | sired <mark>√</mark> Ex<br>h Flow Ca        | pected sh Flow                           | /Retirement<br>Plan Assets                   | ✓ Liquid<br>Assets | ✓ Illiquid<br>Assets                  | ✓ Other<br>Assets | Gifts and Gift Tax | Illustration<br>Details                  | Report<br>Selections   |
|----------------------------------------------------------------------------------------------------|---------------------------------------------|------------------------------------------|----------------------------------------------|--------------------|---------------------------------------|-------------------|--------------------|------------------------------------------|------------------------|
| 😿 Include Illiquid A                                                                                                    | sets                                        |                                          |                                              |                    |                                       |                   |                    |                                          |                        |
| ✓ Principal<br>Residence                                                                                                    | sset #2 🗸 🗸                                 | Asset #3                                 | √ Asset #4                                   | ✓ Asset #5         | √ Asset #6                            | Asset #7          | Asset #8           | ✓ Asset #9                               | √ Asset #10            |
| Growth 2.30                                                                                                    | cipal Residence<br>Loan on<br>% 4] Illustra | e Curren<br>principal re<br>ate loan: () | it value:   \$2,<br>sidence<br>Amortized loa | Refinan            | ice principal res<br>nance loan in ye | idence            |                    | Sale of principal res<br>Assume the sale | idence<br>of principal |
| O Schedule gro                                                                                                    | vth Outstand                                | O                                        | ) Interest-only                              | oan Valu           | ie of home when                       | refinanced:       | \$0                | residence in year:                       | 1                      |
| Stored schedules:       Vears remaining:       0       0       0       0       0       0       0       0       0       0       0       0       0       0       0       0       0       0       0       0       0       0       0       0       0       0       0       0       0       0       0       0       0       0       0       0       0       0       0       0       0       0       0       0       0       0       0       0       0       0       0       0       0       0       0       0       0       0       0       0       0       0       0       0       0       0       0       0       0       0       0       0       0       0       0       0       0       0       0       0       0       0       0       0       0       0       0       0       0       0       0       0       0       0       0       0       0       0       0       0       0       0       0       0       0       0       0       0       0       0       0       0       0       0       0 |                                             |                                          |                                              |                    |                                       | refinanced:       | \$0                | Sales price                              | \$0                    |

To show the liability from a reverse mortgage, customize an available asset on the **Illiquid Assets** tab. Enter the description "Reverse Mtge Liability".

6 Enter the reverse mortgage interest rate in the Growth box.

In the Asset Value box, click the Schedule... button to enter the liability.

| Preliminary<br>Data                | ✓ Desired<br>Cash Flow            | Expected<br>Cash Flow | Retirement Plan Assets | ✓ Liquid<br>Assets | ✓ Illiquid<br>Assets | 1            |
|------------------------------------|-----------------------------------|-----------------------|------------------------|--------------------|----------------------|--------------|
| 😿 Include III                      | iquid Assets                      |                       |                        |                    |                      |              |
| Principal<br>Residence             | 🖌 Asset #2                        | ✓ Asset #3            | ✓ Asset #4             | 🗸 Asset #5         | o √ Asset #6         | 4            |
| <b>Include</b>                     | Reverse M                         | Itge Liability        | ~ 5                    |                    | Liquidation i        | nform        |
| Asset value                        |                                   | _                     | Growth                 |                    | a) ( ) Lic           | uidate       |
| O Current v                        | alue:                             | \$0                   | Growth:                | 0.00 % 6           | ⊖ Sc                 | hedul        |
| Schedule                           | e values: Sche                    | dule 7                | O Schedu               | le growth          |                      |              |
| will gray-out                      | the Loan and Li                   | quidation             | O Stored sc            | hedules:           | Refinance d          | ata<br>nance |
| options (it is<br>this into accord | assumed that y<br>ount when enter | ou have taken         |                        | ~                  |                      | Movel        |
| values).                           |                                   |                       |                        | Review             |                      | 146.00       |
| Income                             | e income from a                   | isset:                |                        |                    | 1                    | Year         |
| ۲                                  | 0.00 % of as                      | sset value            | 1                      |                    | • A                  | mortia       |
| 0                                  | Schedule incon                    | ne: Schedule          |                        |                    | )   Olr              | iteres       |
| Loan data                          |                                   |                       |                        |                    | Charitable b         | eques        |
| Illustrate<br>Amo                  | Include ch                        |                       |                        |                    |                      |              |
| OInter                             | est-only loan                     | Year                  | rs remaining:          | 0                  | (                    | 9 10         |
| Include the cash flow              | ie payments as<br>/ requirements. | dedicated             | Interest rate: C       | .00 %              |                      | ) Up I       |

On the right side of the screen, click the Reverse Mortgage Liability Calculator button for easy input of your data.

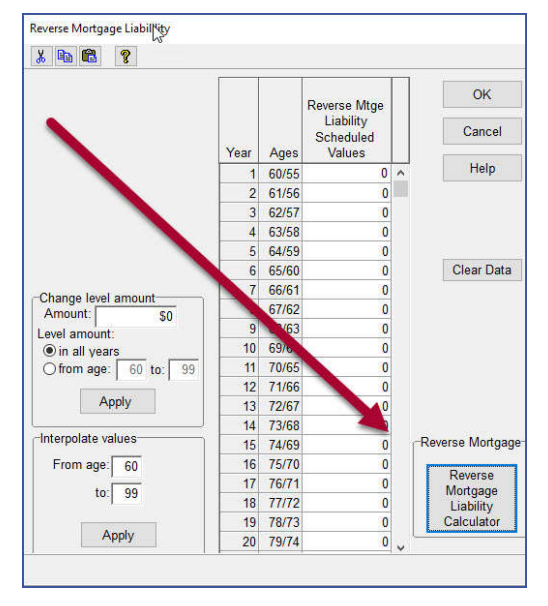

If you copied this schedule in Step 2 above, you can now paste them here. Otherwise enter the same income stream that you entered in Step 2. Here you will need to include any amount needed to pay off an existing mortgage in the year the reverse mortgage begins. When done, click the **OK** button.

| x 🗈 😨                                                                                                    |      |     |                 |                            |   | How do I.  |
|----------------------------------------------------------------------------------------------------|------|-----|-----------------|----------------------------|---|------------|
| Enter the assumed income from the reverse mortgage. Be                                                                                                    |      |     |                 | Resulting                  |   | ОК         |
| sure to include the amount needed to pay off any existing mortgage in the year the reverse mortgage begins.                                                                                 |      |     | From<br>Reverse | Liability<br>of<br>Reverse |   | Cancel     |
| The assumed income you enter here will also need to be                                                                                                    | Year | Age | Mortgage        | Mortgage                   |   | Help       |
| the assumed income you enter here win also need to be<br>entered on the Expected Cash Flow tab. To avoid entering<br>this twice you can use copy and paste to enter the second<br>schedule. |      | 60  | 289,000         | 289,000                    | Î | C ACCERC   |
|                                                                                                    |      | 61  | 0               | 289,000                    |   | Clear Data |
|                                                                                                    |      | 62  | 0               | 289,000                    |   | 12.        |
| Note: When you click OK, the resulting liability will be                                                                                                    | 4    | 63  | 0               | 289,000                    |   |            |
| placed in the previous schedule as negative numbers in                                                                                                    | 5    | 64  | 0               | 289,000                    |   |            |
| order to represent this as a liability.                                                                                                    |      | 65  | 0               | 289,000                    |   |            |
|                                                                                                    | 7    | 66  | 0               | 289,000                    |   |            |
| Change level amount                                                                                                    | 8    | 67  | 50,000          | 339,000                    |   |            |
| Arrount:<br>© in all years<br>of from age: 60 to: 99                                                                                                    |      | 68  | 100,000         | 439,000                    |   |            |
|                                                                                                    |      | 69  | 0               | 439,000                    |   |            |
|                                                                                                    |      | 70  | 0               | 439,000                    |   |            |
|                                                                                                    |      | 71  | 0               | 439,000                    |   |            |
|                                                                                                    |      | 72  | 0               | 439,000                    |   |            |
| Арріу                                                                                                    | 14   | 73  | 0               | 439,000                    |   |            |
| Interpolate values<br>From age: 60 to: 99                                                                                                    |      | 74  | 0               | 439,000                    |   |            |
|                                                                                                    |      | 75  | 0               | 439,000                    |   |            |
|                                                                                                    |      | 76  | 0               | 439,000                    |   |            |
| Apply                                                                                                    | 18   | 77  | 0               | 439,000                    |   |            |

The results will populate the schedule as negatives since this is reflecting a liability.

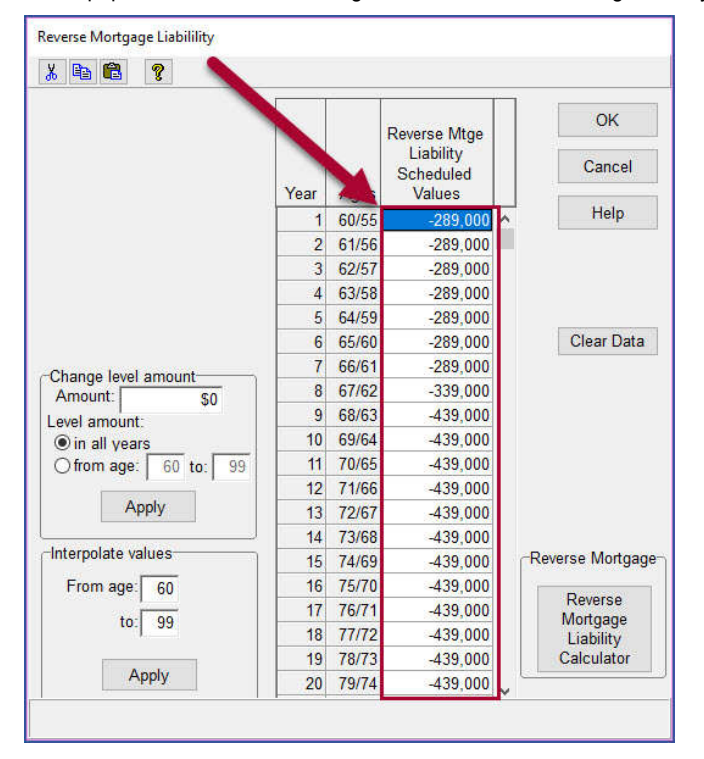